## Tutorial per la migrazione alla nuova casella di posta elettronica del MIM

Premessa: <u>Tutti i docenti e gli ATA che sono titolari di una casella di posta elettronica</u> <u>ministeriale SCADUTA</u>, dovranno seguire il tutorial dal punto 1 (creazione di una casella con il vecchio dominio @posta.istruzione.it) fino alla fine (conclusione della migrazione con la creazione della nuova casella con il nuovo dominio @scuola.istruzione.it);

Tutti i docenti e gli ATA che hanno ancora una casella di posta elettronica ministeriale **ATTIVA**, per intenderci <u>nome.cognome@posta.istruzione.it</u> dovranno seguire solo il tutorial dal punto **12** fino alla fine cioè solo la procedura di migrazione alla nuova casella con il nuovo dominio @scuola.istruzione.it.

- 1. Collegarsi al seguente link per poter accedere al portale Istanze Online: https://www.istruzione.it/polis/Istanzeonline.htm
- 2. Cliccare su ACCEDI;

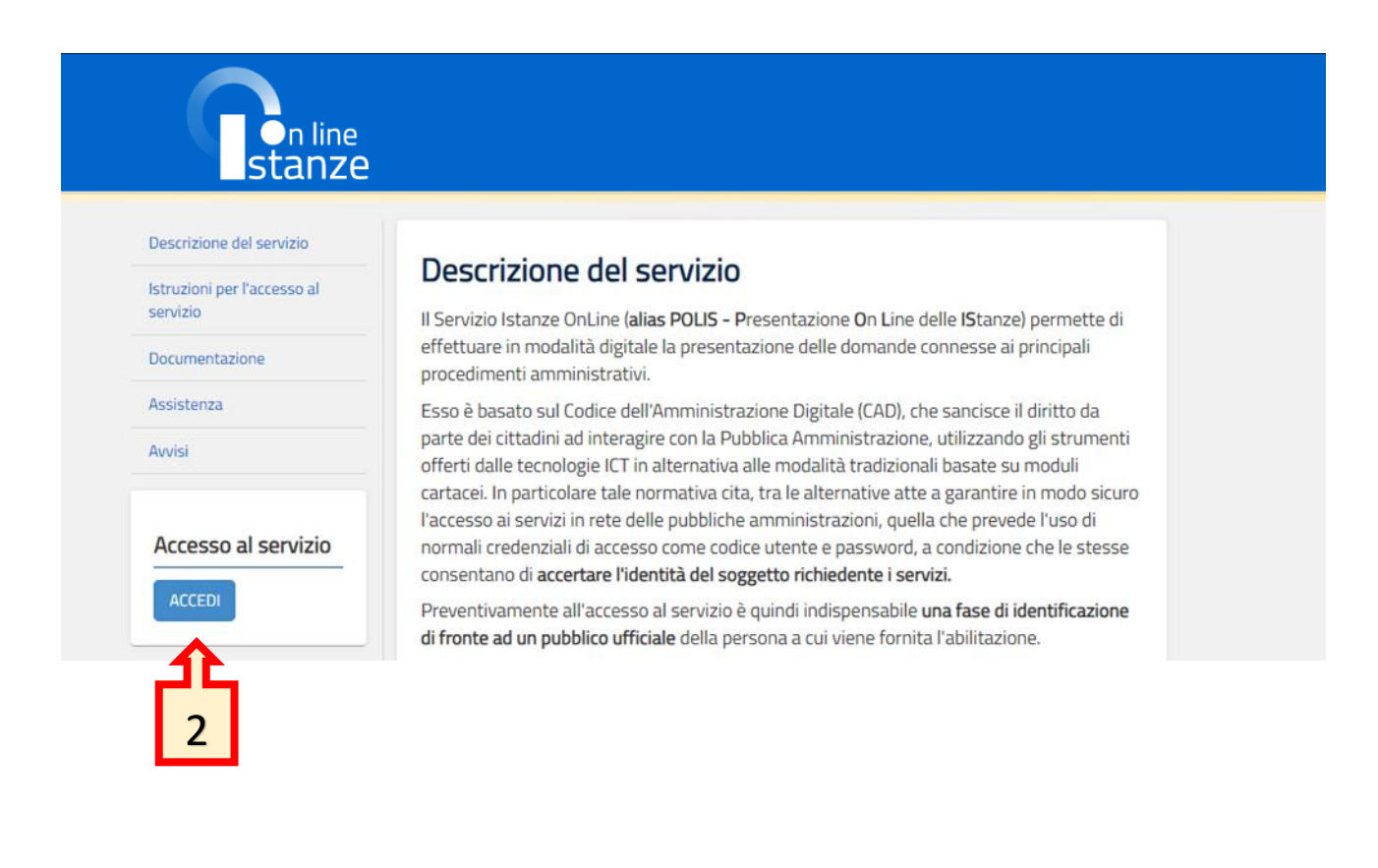

### 3. Autenticarsi con SPID o CIE

# Login

| Regole di accesso dal 01/10/2021 |                       |  |
|----------------------------------|-----------------------|--|
| Username:                        | Username dimenticato? |  |
| Vincenzo.ignaccolo1 Password:    | Password dimenticata? |  |
|                                  |                       |  |
| ENTRA                            |                       |  |
|                                  | OPPURE                |  |
| <b>Entra con SPID</b>            | Approfondisci SPID    |  |
| Cie Entra con CIE                | Approfondisci CIE     |  |

- 4. Accedere ad "ltri servizi";
- 5. Scorrere nella colonna di Destra cercando la voce "Richiesta casella personale scuola"
- 6. Cliccare su "Vai al servizio"

| n line<br>stanze     | ultimo accesso al Ser                                  | rvizio: 01/12/2023 17:54:43 |
|----------------------|--------------------------------------------------------|-----------------------------|
| Funzioni di servizio | Altri servizi                                          |                             |
| Altri servizi 4      | Firma Digitale - Richiesta Certificato                 | Vai al servizio             |
|                      | Contratti on line                                      | Vai al servizio             |
| 5                    | Posta elettronica - Richiesta casella personale scuola | Vai al servizio             |

### Posta elettronica - Richiesta casella personale scuola

# Richiesta di creazione della casella di posta elettronica istituzionale per il personale scuola

Il servizio di Posta Elettronica è disponibile per tutto il personale scolastico in servizio, ad eccezione del personale avente un incarico di supplenza breve e saltuaria. I dirigenti scolastici e i DSGA, che ne faranno richiesta, avranno una casella email con dominio @istruzione.it, i docenti e il personale ATA avranno invece una casella di posta con dominio @posta.istruzione.it

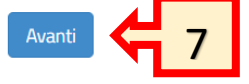

#### 8. Spuntare la casella "Accetto"

9. Cliccare su "avanti"

| AVVERTENZA<br>IMPORTANTE: al fine di non avere problemi nella compilazione delle domanda, non utilizzare, in<br>nessun caso, il tasto <b>"Indietro"</b> del browser collocato in alto a sinistra. Nel caso in cui ci si accorga<br>di aver sbagliato qualcosa occorre tornare all'home page tramite il link <b>"Home"</b> , in alto a destra. |  |  |
|----------------------------------------------------------------------------------------------------|--|--|
| Politiche di utilizzo                                                                                                    |  |  |
|                                                                                                    |  |  |
| Prima di proseguire prendere visione delle <b>"Politiche di utilizzo"</b> e selezionare <b>"Accetto</b> "                                                                                                    |  |  |
| Accetto                                                                                                    |  |  |

**10.** A questo punto procedere inserendo il proprio Indirizzo e.mail nella forma : <u>nome.cognome@posta.istruzione.it</u> e una password efficace seguendo attentamente le indicazioni del form.

- **11.** Per poter accedere alla casella appena creata cliccare sul seguente LINK: <u>https://webmailmiur.pelconsip.aruba.it/</u>
- **12.** Inserire i dati richiesti
- **13.** cliccare su ACCEDI

|    | Minist                                                     | irro dell'Istr | uzione                |
|----|------------------------------------------------------------|----------------|-----------------------|
| 12 | Indirizzo email<br>vincenzo.ignaccolo1@<br>Parola d'ordine | posta.istruzio | one.it                |
|    | Resta collegato                                            |                | Password dimenticata? |
|    |                                                            | ACCEDI         |                       |
|    |                                                            | <b>1</b> 3     |                       |

### **14.** Cliccare su "Posta in Arrivo"

| Ministero dell'Istruxione      |                                              | vincenzo.ignaccolo1@posta.istruzione.it<br>vincenzo.ignaccolo1@posta.istruzione.it                                                  |
|--------------------------------|----------------------------------------------|----------------------------------------------------------------------------------------------------|
| 🔀 Nuovo Messaggio 🔻 🌔 Aggiorna | Desktop                                      |                                                                                                    |
| Ricerca nei messaggi Q         | Ricarica Aggiungi Gadget Colonne 🔻           | Visualizza al login: Desktop 🗸                                                                                                    |
| 👚 Desktop                      | Benvenuto 🕞 💮 🔅                              | Messaggi 💿 🕑 🕀                                                                                                    |
| 🖂 Nuovo Messaggio              | Ciao vincenzo.ignaccolo1@posta.istruzione.it | 2 messaggio(i) non letto(i) nella tua casella di posta - Vai a Posta in arrivo                                                      |
| Nuovo Contatto                 |                                              | Messaggi recenti                                                                                                    |
| 🤱 Nuovo Gruppo                 | Domenica 3 Dicembre 2023                     | Vincenzo Ignaccolo - 2 dic 2023 - 09:04                                                                                             |
| Nuovo Evento                   |                                              | prova 14                                                                                                    |
| 📔 Nuovo Documento              |                                              | noreply@istruzione.it - 1 dic 2023 - 18:31<br>Ministero dell'istruzione e del merito - Creazione nuova casella di posta elettronica |

**15.** Controllare che sia arrivata la e.mail dell' immagine sottostante.

**N.B.** per gli utenti che hanno appena creato la casella di posta elettronica con il vecchio dominio, la e.mail in questione non arriva immediatamente ma nelle successive ore, quindi monitorare fino a quando non ci accertiamo del suo arrivo.

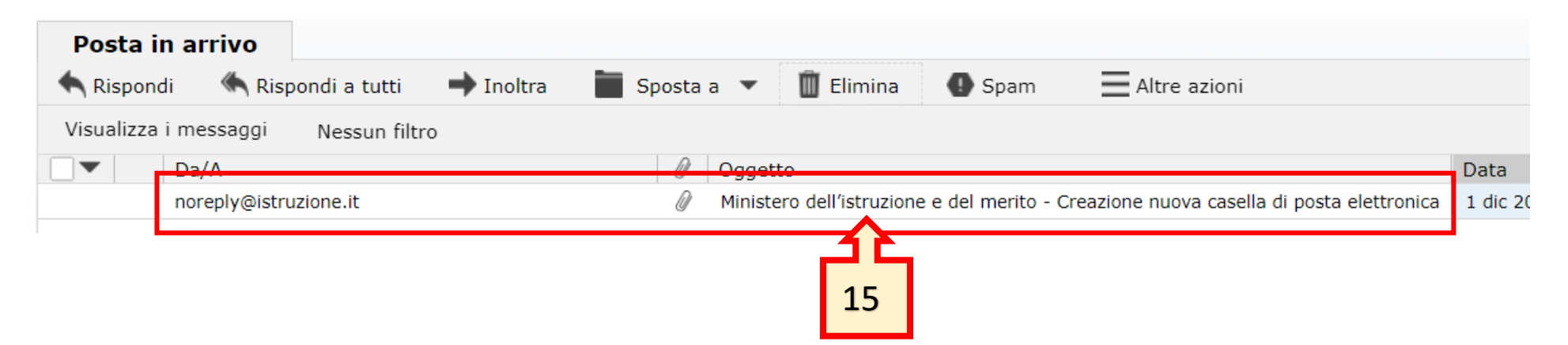

- **16.** Se arrivata, aprire la e.mail del punto precedente
- 17. Vengono forniti il nuovo indirizzo di Posta elettronica e la password provvisoria che verrà cambiata al primo accesso con una personale
- 18. Viene fornito il LINK per l'accesso alla nuova casella di posta elettronica

https://outlook.office.com

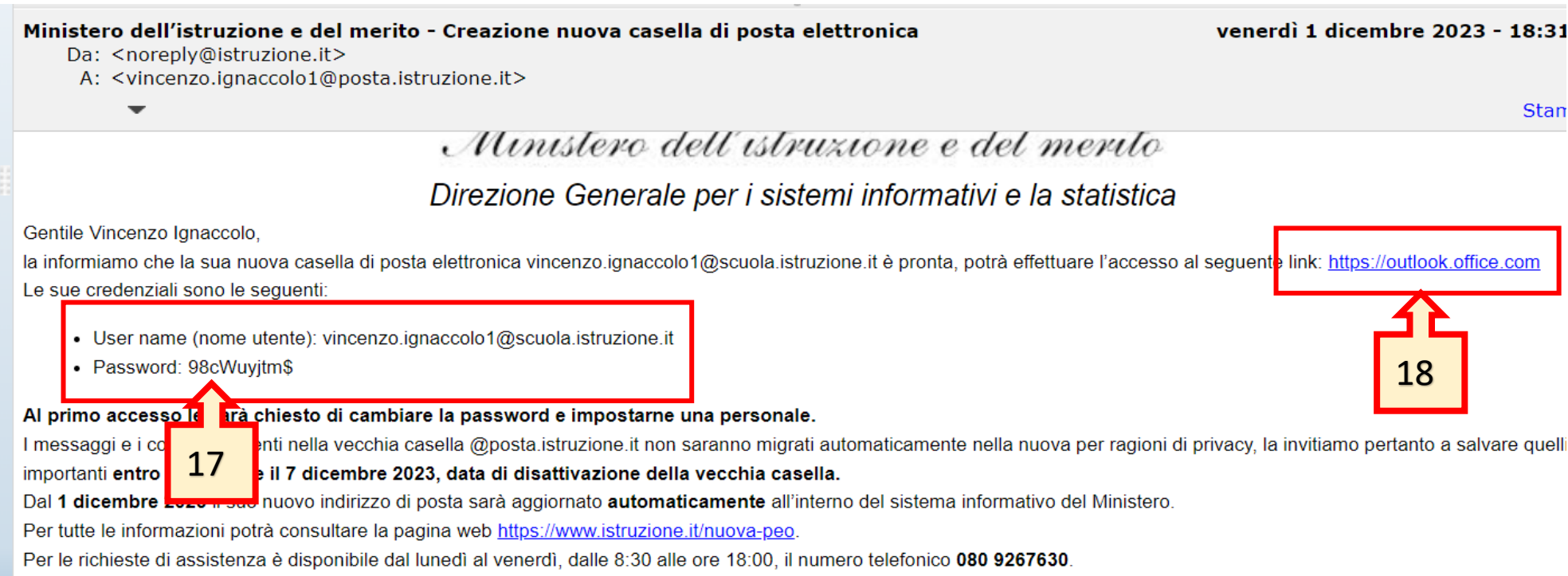

Cordiali saluti

- **19.** Collegarsi al LINK del punto 18 e inserire le credenziali del punto 17
- 20. Seguire la procedura per il cambio password e terminare la migrazione alla nuova casella di posta elettronica

| Outlook                                                                                                    | Outlook                                                                                                    |
|----------------------------------------------------------------------------------------------------|----------------------------------------------------------------------------------------------------|
| Microsoft<br>Accedi<br>Passare a Outlook<br>vincenzo.ignaccolo1@scuola.istruzione.it<br>Se non si un account, fare clic qui per crearne uno.<br>Prob 19 sso all'account?<br>Indietro Avanti | Microsoft Immettere la password Immettere la password |